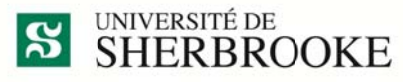

Services des immeubles Fiabilité des installations

## **Capsule d'information**

## Où sont passé mes DS?

Depuis la semaine dernière, la numérotation des demandes de service dans maximo a atteint les 10 000 ! En effet, mercredi dernier à 12h07 la demande de service DS15-10000 a été créée. Mais où sont-elles mes demandes no > 10 000 ?

| Demandes de services<br>Statut<br>Emplacement<br>Rechercher Réinitialiser |                                       | 0,                                                                                                    | Date de rapport - Du:<br>Date de rapport - Au:<br>Description:<br>Utilisareur affecté:                                                                                     | (語)<br>(語)                       |                                    | Entête de colonne                                                            |
|---------------------------------------------------------------------------|---------------------------------------|----------------------------------------------------------------------------------------------------|----------------------------------------------------------------------------------------------------|----------------------------------|------------------------------------|------------------------------------------------------------------------------|
|                                                                           |                                       |                                                                                                    |                                                                                                    |                                  |                                    |                                                                              |
| Afficher les demandes de service                                          | Press NO.4                            | 🧟 🍦 1-6 de 6                                                                                           |                                                                                                    |                                  |                                    | C& Télécharger                                                               |
| Demandes de services 🖕                                                    | Emplacement                           | Description                                                                                            | Classification du problème                                                                                                    | Utilisateur affecté              | Statu                              | Date de rapport                                                              |
| D\$15-10000                                                               | C1-2200                               | Entrée principale : accès de l'intérieur<br>vers l'extérieur, réparation                               | Plafond / mur / revêtement ée plancher<br>endommagé                                                                                                    | CCCC0000                         | FERMÉ                              | 2015-11-18 12:07                                                             |
|                                                                           |                                       |                                                                                                    |                                                                                                    |                                  |                                    |                                                                              |
| DS15-2860                                                                 | B4-108                                | Envoie de colis                                                                                        | Envoi de colis contenant matiéres<br>dangereuses                                                                                                    | CCCC0000                         | FERMÉ                              | 2015-06-19 10:53                                                             |
| DS15-2860<br>DS15-2270                                                    | 84-108<br>84-108                      | Envoie de colis<br>L'évier déborde                                                                     | Envoi de colis contenant matiéres<br>dangereuses<br>Toilette / évier / lave-vaisselle                                                                                      | CCCC0000                         | FERMÉ                              | 2015-06-19 10:53<br>2015-06-10 09:30                                         |
| DS15-2860<br>DS15-2270<br>DS15-2269                                       | B4-108<br>B4-108<br>B4-108            | Envoie de colis<br>L'évier déborde<br>La toilette est bouchée                                          | Envoi de colis contenant mativres<br>dangereuses<br>Toliette / évier / lave-vaisselle<br>Toliette / évier / lave-vaisselle                                                 | CCCC0000<br>CCCC0000<br>CCCC0000 | FERMÉ<br>FERMÉ<br>FERMÉ            | 2015-06-19 10:53<br>2015-06-10 09:30<br>2015-06-10 09:29                     |
| DS15-2800<br>DS15-2270<br>DS15-2289<br>DS15-2002                          | 84-108<br>84-108<br>84-108<br>K5-1001 | Envoie de colis<br>L'évier déborde<br>La toilette est bouchée<br>Brancher le lave bac sur l'eau chaude | Envoi de colis contenant mativres<br>dangereuses<br>Toilette / évier / lave-vaisselle<br>Toilette / évier / lave-vaisselle<br>Projet / Estimation / Conseils<br>techniques | CCCC0000<br>CCCC0000<br>CCCC0000 | FERMÉ<br>FERMÉ<br>FERMÉ<br>ASSIGNÉ | 2015-06-19 10:53<br>2015-06-10 09:30<br>2015-06-10 09:29<br>2015-06-07 09:17 |

Elles sont à la fin de la liste dans votre écran « Rechercher une demande de service », car elles sont triées par ordre alphanumérique sur le champ « Demande de service ».

Vous pouvez modifier le tri de vos demandes de service en cliquant sur l'en-tête de colonne du champ sur lequel vous souhaitez faire le tri. Seuls les en-têtes de colonne soulignés peuvent servir à trier. Un seul clic, tri du **plus petit au plus grand**; un 2<sup>e</sup> clic, tri du **plus grand au plus petit** et un 3<sup>e</sup> clic, élimine le tri.

Pour afficher vos demandes les plus récentes, cliquez 2 fois sur l'en-tête « Date de rapport ».